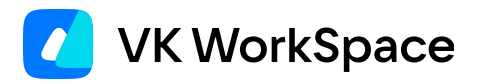

# Настройка интеграции VK Teams и Почты VK WorkSpace

Инструкция для администраторов

© VK WorkSpace, 2025 г. Все права защищены

### Оглавление

|                                                                               | 3  |
|-------------------------------------------------------------------------------|----|
| Предварительные требования                                                    | 3  |
| Настройки на стороне VK Teams                                                 | 4  |
| Шаг 1. Создайте бот для календаря                                             | 4  |
| Шаг 2. Создайте почтовый бот                                                  | 4  |
| Шаг 3. Создайте токен biz-admin                                               | 5  |
| Шаг 4. Откройте доступ в окружение администратора                             | 5  |
| Шаг 5. Добавьте CN-группы администраторов                                     | 6  |
| Шаг 6. Создайте учетную запись с доступом в окружение администратора VK Teams | 6  |
| Шаг 7. Отредактируйте секцию трор в файле myteam-admin.yml                    | 7  |
| Шаг 8. Настройте сервис Stentor                                               | 8  |
| Шаг 9. Настройте CORS                                                         | 9  |
| Шаг 10. Настройте отображение сервисов в клиентском приложении VK Teams       | 10 |
| Шаг 11. Пересоздайте род админ-консоли                                        | 12 |
| Шаг 12. Настройте сервис Skywalker                                            | 12 |
| Настройки на стороне Почты VK WorkSpace                                       | 14 |
| Шаг 1. Включите интеграцию с VK Teams                                         | 14 |
| Шаг 2. Укажите настройки интеграции веб-интерфейсе установщика Почты          | 14 |
| Шаг 3. Заполните данные ботов в веб-интерфейсе установщика Почты              | 16 |
| Шаг 4. Завершите настройку                                                    | 17 |

# Назначение документа

В документе описана настройка интеграции Почты VK WorkSpace версии не ниже 1.18 и VK Teams версии не ниже 24.1.

Документ предназначен для использования администраторами организации.

# Предварительные требования

Для настройки интеграции Почты и VK Teams вам потребуется:

1. Доступ к веб-интерфейсу установщика Почты VK WorkSpace

http://<aдpec\_cepвepa\_Почты\_VK\_WorkSpace>:8888.

2. Доступ к виртуальной машине, на которой установлен VK Teams.

#### 🛕 Внимание

Для production-систем рекомендуется производить настройки во время технологического окна.

# Настройки на стороне VK Teams

#### 🛕 Внимание

Все команды в консоли выполняются под пользователем root.

#### Шаг 1. Создайте бот для календаря

- 1. В списке контактов в VK Teams найдите @Metabot.
- 2. Отправьте в чат сообщение /start.
- 3. Нажмите Создать нового бота.
- 4. Введите ник для нового бота. Он должен заканчиваться на bot, например vkcalendarbot.
- 5. Сохраните полученные ID и токен.
- 6. Разрешите боту отправлять сообщение первым, выполнив на сервере VK Teams команду:

echo "row\_add bots\_can\_write\_first <botID>" | nc 127.1 4041

где <botID> — ID созданного бота для календаря.

В случае распределенной инсталляции выполните команду на сервере в состоянии main. Найти такой сервер можно при помощи команды ic map stdb на любом сервере.

#### Шаг 2. Создайте почтовый бот

- 1. Используя чат с @Metabot, создайте почтовый бот mailbot по аналогии с ботом для календаря.
- 2. Сохраните его ID и токен.
- 3. Разрешите боту отправлять сообщение первым, выполнив на сервере VK Teams команды:

echo "row\_add bots\_can\_write\_first <botID>" | nc 127.1 4041

где <botID> — ID созданного почтового бота.

- 4. Разрешите боту отправлять DeepLink:
  - а. Зайдите на сервер VK Teams.
  - b. Проверьте наличие таблицы:

echo "table\_get bots\_can\_send\_deeplink" | nc 127.1 4041

Если таблицы нет, создайте ее:

echo "stdb\_table\_add bots\_can\_send\_deeplink sn@string" | nc 127.1 4041

с. Добавьте бота в таблицу:

```
echo "row_add bots_can_send_deeplink <botId>" | nc 127.1 4041
```

где <botID> — ID созданного почтового бота.

#### Шаг 3. Создайте токен biz-admin

1. Перейдите в конфигурационный файл /usr/local/etc/import\_prismtokens.yaml:

```
vim /usr/local/etc/import_prismtokens.yaml
```

2. В секции prismtokens создайте секцию biz-admin, как в примере ниже, и задайте токен в поле key:

```
prismtokens:
biz-admin:
methods:
___any
ips: // список ip-адресов гипервизоров-фронтов Почты VK WorkSpace
__192.0.2.1
__192.0.2.2
akes: true
key: <your_token>
```

3. Чтобы изменения вступили в силу, выполните команду:

/usr/local/bin/import\_prismtokens.py -f /usr/local/etc/import\_prismtokens.yaml

При распределенной инсталляции VK Teams команда выполняется на одном из серверов.

#### Шаг 4. Откройте доступ в окружение администратора

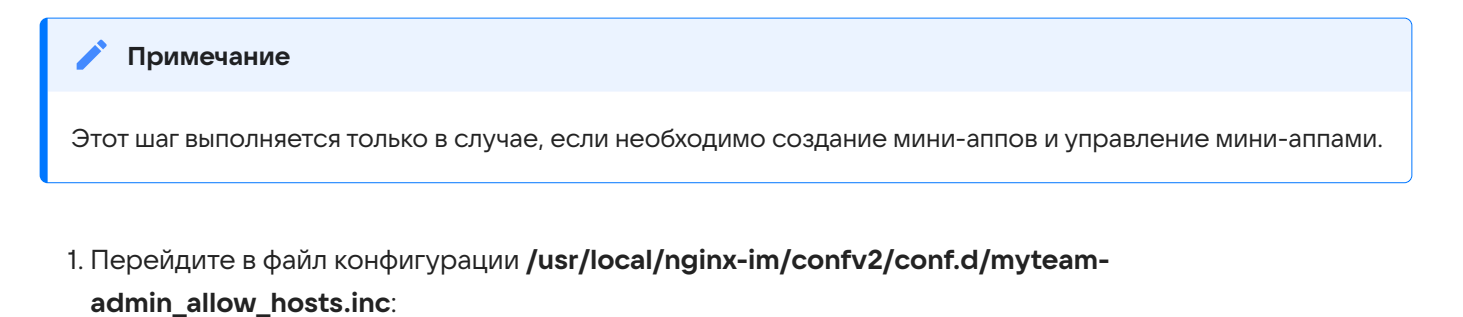

```
vim /usr/local/nginx-im/confv2/conf.d/myteam-admin_allow_hosts.inc
```

2. В поле **allow** вместо <real.mail.ip> укажите список IP-адресов гипервизоров-фронтов Почты VK WorkSpace:

allow 192.0.2.1 192.0.2.2;

3. Чтобы изменения вступили в силу, выполните команду:

```
nginx.sh reload
```

### Шаг 5. Добавьте CN-группы администраторов

1. Перейдите в конфигурационный файл /usr/share/tarantool/extra\_config/nomail-1/ nomail-1\_extra\_conf.lua

```
vim /usr/share/tarantool/extra_config/nomail-1/nomail-1_extra_conf.lua
```

2. В поле myteam-admin укажите CN-группы администраторов:

```
cfg.otp_permission.apps = {
   ['myteam-client'] = '*',
   ['download_ios_application'] = '*',
   ['myteam-admin'] = {
        'myteam-admin'
   },
}
```

3. Чтобы изменения вступили в силу, выполните команду:

```
echo "dofile('/usr/share/tarantool/extra_config/nomail-1/nomail-1_extra_conf.lua')" |
tarantoolctl enter nomail-1
```

4. Проверить актуальные настройки можно командой:

```
echo "cfg.otp_permission.apps" | tarantoolctl enter nomail-1
```

## Шаг 6. Создайте учетную запись с доступом в окружение администратора VK Teams

1. В любой удобной папке создайте файл **users.yaml** и заполните его данными учетной записи (в примере ниже это <admin@admin.qdit>):

```
users:
admin@admin.qdit:
email: admin@admin.qdit
firstName: admin
```

```
lastName: admin
attributes:
memberOf: ["myteam-admin"] #член группы "myteam-admin" с доступом в окружение
администратора
```

где memberOf: — название группы пользователей с доступом в окружение администтора.

Объект users имеет тип Hash. При использовании расширенного формата yaml-файла username должен совпадать с email. В примере выше это <admin@admin.qdit>.

2. После создания users.yaml выполните в консоли команду:

```
users.py --cmd add -c users.yaml
```

3. Получите adminSn и adminRid созданной учетной записи:

```
echo "show admin@admin.qdit" | nc 127.1 4281
```

Значения rid и sn будут в выводе команды:

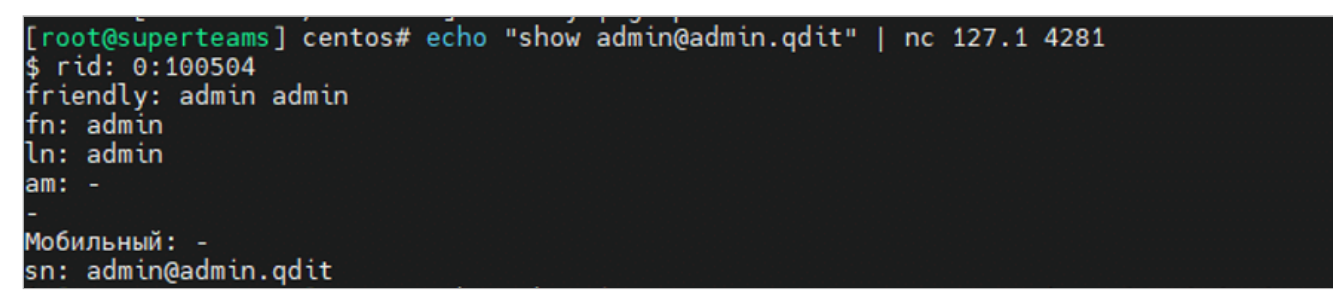

## Шаг 7. Отредактируйте секцию трор в файле myteamadmin.yml

1. Перейдите в файл конфигурации myteam-admin.yml:

```
cd /usr/local/etc/k8s/helmwave/
vim projects/godmod/values/myteam-admin.yml
```

2. В секции **трор** укажите домен Почты VK WorkSpace, sn (adminSn) и rid (adminRid), полученные на предыдущем шаге:

```
mpop:
enable: true
swa_host: http://swa.<домен Почты VK WorkSpace>
swa_url: /int/CheckSession
adminSn: admin@admin.qdit // указать значение adminSn, полученное на предыдущем шаге
adminRid: 0:100504 // указать значение adminRid, полученное на предыдущем шаге
```

3. Чтобы изменения вступили в силу, поочередно выполните команды:

Для инсталляции на 1 виртуальную машину:

```
helm delete myteam-admin -n vkteams
export HELMWAVE_USE_LOCAL_REPO_CACHE=1
helmwave up --build --tpl helmwave.yml.tpl --yml --templater gomplate -t myteam-admin
```

Для распределенной инсталляции VK Teams версии 23.8 и выше выполните команду на одном из первых трех серверов:

im\_deployer --helmwave --update --hw-project godmod --hw-once

4. Для проверки изменений выполните команду:

```
kubectl exec -n vkteams -i myteam-admin-<Pod ID> -c myteam-admin -- cat /usr/local/etc/
config.yaml
```

Актуальное значение pod ID можно получить с помощью команды:

```
kubectl get pods -A | grep myteam-admin
```

#### Шаг 8. Настройте сервис Stentor

1. Перейдите в конфигурационный файл /usr/local/nginx-im/confv2/conf.d/stentor.conf:

```
vim /usr/local/nginx-im/confv2/conf.d/stentor.conf
```

2. В поле allow вместо <real.mail.ip> укажите IP-адреса гипервизоров-фронтов Почты:

```
location / {
    proxy_pass http://stentor_upsync$uri$is_args$args;
    allow 127.0.0.0/8;
    allow 10.32.0.0/16;
    allow <real.mail.ip>; // вместо <real.mail.ip> укажите IP-адреса гипервизоров-фронтов
Почты
    deny all;
}
```

## Шаг 9. Настройте CORS

1. Перейдите в конфигурационный файл /usr/local/nginx-im/confv2/nginx.conf

```
vim /usr/local/nginx-im/confv2/nginx.conf
```

2. В секции map \$http\_origin \$cors\_enabled допишите:

```
map $http_origin $cors_enabled {
    ~webim\.<домен_VK_Teams>$ 1;
    ~calendarx\.<домен_Почты>$ 1;
    ~calendarmsg\.<домен_Почты>$ 1;
    ~calendartouch\.<домен_Почты>$ 1;
    ~calendartouch\.<домен_Почты>$ 1;
    ~e\.<домен_Почты>$ 1;
    ~cloud\.<домен_для_облачных_хранилищ_Почты>$ 1;
    ~dl\.<домен_VK_Teams>$ 1;
    default 0;
}
```

3. В секции variables geos from hiera допишите:

```
# variables geos from hiera
geo $realip_remote_addr $allow_biz_grafana {
    127.0.0.1 1;
    10.32.0.0/16 1;
    <real.mail.ip>/32 1; // вместо <real.mail.ip> указать IP-адреса гипервизоров-
фронтов Почты VK WorkSpace
    default 0;
}
```

Пример заполнения файла:

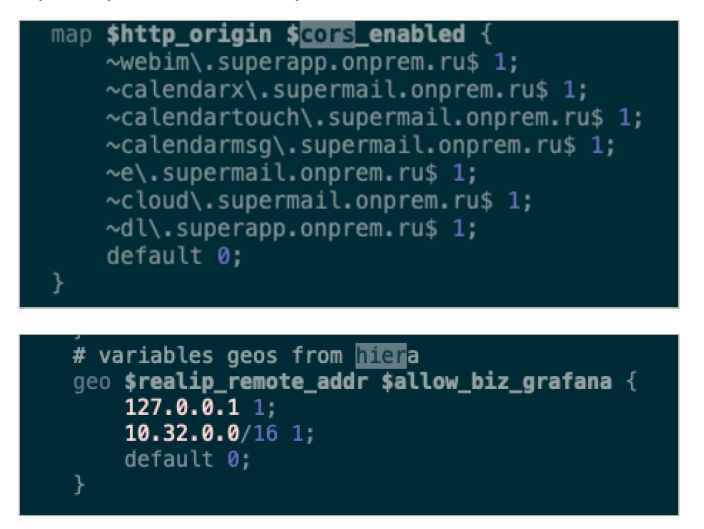

4. Чтобы изменения вступили в силу, выполните команду:

nginx.sh reload

# Шаг 10. Настройте отображение сервисов в клиентском приложении VK Teams

1. Перейдите в конфигурационный файл /usr/local/nginx-im/html/myteam/myteam-config.json:

```
vim /usr/local/nginx-im/html/myteam/myteam-config.json
```

2. Добавьте в секцию templates-urls:

```
"templates-urls": {
    "mail": "https://e.<домен Почты VK WorkSpace>.ru/api/v1/user/webauth/vkteams",
    "cloud": "https://cloud.<домен Почты VK WorkSpace>.ru",
    "calendar": "https://calendarx.<домен Почты VK WorkSpace>.ru",
    "mobile_calendar_main_url": "https://calendartouch.<домен Почты VK WorkSpace>.ru",
    "mobile_calendar_create_event_url": "https://calendartouch.<домен Почты VK
WorkSpace>.ru/create"
},
```

3. Добавьте в секцию mini-apps:

```
"mini-apps": {
    "calendar-enabled": true
},
```

```
4. Добавьте в секцию services" – "config:
```

```
"services": {
    "config": {
      "calendar": {
        "external": false,
        "needs_auth": true,
        "template-domains": [
          "calendarx.<домен Почты VK WorkSpace>.ru"
        ],
        "url": "https://calendarmsg.<домен Почты VK WorkSpace>.ru",
        "mobile-url": "https://calendartouch.<домен Почты VK WorkSpace>.ru",
        "mobile-create-event-url": "https://calendartouch.<домен Почты VK WorkSpace>.ru/
create",
        "touch-web-enabled": true,
        "touch-web-url": "https://calendartouch.<домен Почты VK WorkSpace>.ru"
      },
      "cloud": {
        "external": false,
        "needs_auth": true,
        "is-public": false,
        "template-domains": [
         "cloud.<домен Почты VK WorkSpace>.ru"
        ],
        "url": "https://e.<домен Почты VK WorkSpace>.ru/api/v1/user/webauth/vkteams?
from=cloud&params=wv%3D1"
      },
      "mail": {
        "external": false,
        "mail-android-app-urlscheme": "mail-onpremise-auth://",
        "mail-ios-app-urlscheme": "mailrumail-x-callback://",
        "mail-mobile-url": "https://e.<домен Почты VK WorkSpace>.ru/inbox",
        "needs_auth": true,
        "is-public": false,
        "url": "https://e.<домен Почты VK WorkSpace>.ru/inbox", // для версии Почты VK
WorkSpace 1.20.2 и выше
        "url": "https://e.<домен Почты VK WorkSpace>.ru/api/v1/user/webauth/vkteams?
wv=1" // для версии Почты VK WorkSpace 1.20 и ниже
      },
      "orgstructure": { // добавьте эту секцию, если пользуетесь функциональностью
структуры организаций
        "external": false,
        "needs_auth": true,
        "new": true,
        "url": "https://webim.<url-dark-domain>/webapps/orgstructure",
        "url-dark": "https://webim.<vkt-domain>/webapps/orgstructure"
     },
   }
}
```

5. Добавьте в секцию disposition:

```
"disposition": {
    "desktop": {
        "leftbar": [
            "tasks",
            "calls",
            "mail",
            "calendar",
            "cloud",
            "orgstructure" // добавьте, если пользуетесь функциональностью структуры
организаций
        1
    },
    "mobile": {
       "services": [
            "discover"
        ],
        "tabs": [
            "calls",
            "tasks",
            "mail",
            "calendar",
            "orgstructure" // добавьте, если пользуетесь функциональностью структуры
организаций
        ]
    }
```

### Шаг 11. Пересоздайте род админ-консоли

Выполните команду:

```
kubectl delete pod -n vkteams myteam-admin-<pod ID>
```

## Шаг 12. Настройте сервис Skywalker

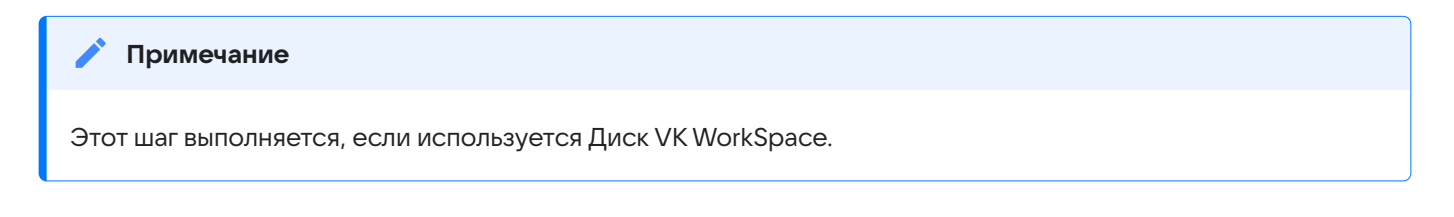

1. Получите access\_token <webapi-token>:

- а. Подключитесь по SSH к серверу Почты VK WorkSpace (к машине, где запущен onpremisedepoyer\_linux в случае распределенной установки).
- b. Выполните команду:

grep -i webapi\_vkt\_token /home/deployer/main.yaml

#### 🔪 Примечание

В команде используется директория /home/deployer/. Но если при установке Почты вы распаковали архив с дистрибутивом в другую директорию, укажите ее в команде.

- 2. На сервере VK Teams выполните команды:
  - а. В файле vim /usr/local/nginx-im/html/myteam/myteam-config.json включите флаг save-tocloud-enabled:true.
  - b. Примените изменения:

kubectl delete pod myteam-admin-<pod ID> -n vkteams

- c. В файле vim /usr/local/go.files.icq.com/files.icq.com.config.yaml включите флаг show\_cloud\_file\_status: true.
- d. Перезапустите службу:

systemctl restart gofiles\_httpd

e. Отредактируйте файл /usr/local/etc/skywalker-1.yaml:

```
cloud:
  host: "cloud-serverside-api.<домен_Почты>"
  access_token: "<webapi-token>"
  timeout: 60s
  domain: "cloud.<домен_Почты>"
  default_folder_to_save_file: "/Файлы мессенджера"
  force_loader_url: "http://cloclo-int.<домен_Почты>/dupload"
mail:
  host: "serverside-api.<домен_Почты>"
  timeout: 5s
log:
  level: "debug"
  async: false
```

f. Перезапустите службу:

systemctl restart skywalker-1.service

# Настройки на стороне Почты VK WorkSpace

Все описанные ниже действия выполняются в веб-интерейсе установщика Почты VK WorkSpace:

http://адрес\_сервера\_Почты\_VK\_WorkSpace:8888

### Шаг 1. Включите интеграцию с VK Teams

Если при первичной установке Почты VK WorkSpace не были включены компоненты интеграции с VK Teams, их необходимо включить.

- <sup>1.</sup> Нажмите на кнопку <sup>()</sup> в правом верхнем углу, выберите пункт **Продукты**.
- 2. Включите следующие компоненты:
  - Интеграция с VK Teams.
  - Календарь: бот календаря для VK Teams.
  - Бот новых почтовых сообщений для VK Teams.
- 3. Нажмите на кнопку Сохранить.
- 4. Перейдите на вкладку AdminPanel.
- 5. Сгенерируйте новые контейнеры:
  - Если Почта VK WorkSpace установлена на одной машине, нажмите на кнопку Сгенерировать автоматически.
  - В случае распределенной установки:
    - а. Нажмите **Добавить** -> Несколько контейнеров.
    - b. Установите фильтр Установлено не более 0.
    - с. Распределите недостающие контейнеры по гипервизорам с учетом дублируемости.
    - d. Нажмите на кнопку **Добавить**.

## Шаг 2. Укажите настройки интеграции веб-интерфейсе установщика Почты

- 1. В веб-интерфейсе установщика перейдите на вкладку Настройки.
- 2. Выберите Интеграции → Интеграция с VK Teams.
- 3. Включите флаг Использовать SSL шифрование.
- 4. Заполните все поля:

| Название поля                                                                       | Значение                                                                                                    |
|-------------------------------------------------------------------------------------|----------------------------------------------------------------------------------------------------|
| Адрес API VK Teams для добавления/<br>удаления пользователей                        | stentor.<домен VK Teams>.ru                                                                                                    |
| Адрес API управления VK Teams                                                       | admin.<домен VK Teams>                                                                                                    |
| Адрес API бинарных данных VK Teams                                                  | ub.<домен VK Teams>                                                                                                    |
| Адрес клиентского API VK Teams                                                      | u.<домен VK Teams>                                                                                                    |
| Адрес веб-версии VK Teams                                                           | webim.<домен VK Teams>                                                                                                    |
| Адрес Mini Арр API                                                                  | files-n.<домен VK Teams>                                                                                                    |
| Адрес API звонков (ссылок на звонок)                                                | call.<домен VK Teams>                                                                                                    |
| Адрес сервера документации VK<br>Teams                                              | Укажите адрес портала организации, по<br>которому доступно клиентское приложение и<br>инструкции VK Teams, например:<br>dl.<домен VK Teams>                                                                                    |
| Адрес сервера VK Teams, где<br>находится Grafana                                    | Для версии VK Teams 24.2 и ниже:<br>stentor.<домен VK Teams>/myteam-grafana<br>Для версий VK Teams 24.3 и 24.9:<br>stentor.<домен VK Teams>/grafana<br>Начиная с версии VK Teams 24.11:<br>stentor.<домен VK Teams>/dashboards |
| Путь URL-адреса для Grafana в<br>домене панели администрирования                    | myteam-grafana                                                                                                    |
| Токен VK Teams для получения<br>структуры организаций в панели<br>администрирования | Значение key из шага 3 «Создайте токен biz-<br>admin»                                                                                                    |
| Пользователь ClickHouse VK Teams                                                    | biz                                                                                                    |
| Пароль пользователя ClickHouse VK<br>Teams                                          | Чтобы получить пароль, выполните команду:<br>cat /usr/local/etc/k8s/helmwave/projects/                                                                                                    |

| Название поля                                          | Значение                                                                                               |  |  |
|--------------------------------------------------------|----------------------------------------------------------------------------------------------------|--|--|
|                                                        | <pre>godmod/secrets/clickhouse-metric-cluster.yml   grep password:   cut -d':' -f2   sed 's/ //'</pre> |  |  |
| Список IP адресов/подсетей VK<br>Teams (для ACL в SWA) | <ip-адрес teams="" vk="" сервера=""></ip-адрес>                                                        |  |  |

#### Примечание

На скриншоте ниже в качестве домена VK Teams используется vkt-02.on-premise.ru. Используйте ваш домен VK Teams.

|                                                                       |                                                             |                            | Настройки                                   |  |
|-----------------------------------------------------------------------|-------------------------------------------------------------|----------------------------|---------------------------------------------|--|
| Сети Доменные имена Хранилища                                         | Шардирование и репликация БД Настройки компонентов          | Интеграции                 | Переменные окружения                        |  |
| Интеграция с VK Teams                                                 |                                                             |                            | Настройки интеграции с VK Teams 🛛           |  |
| Боты для VK Teams                                                     | Оспользовать SSL шифрованние для межсерверных запро-        | СОВ                        |                                             |  |
| Интеграция с VK HR Solutions<br>Интеграция с антивирусом по протоколу | Адрес API VK Teams для добавления/удаления пользователей:   |                            | stentor.vkt-02.on-premise.ru                |  |
| ICAP                                                                  | Адрес API управления VK Teams:                              | admin.vkt-02.on-premise.ru |                                             |  |
| Интеграция WOPI редактора<br>Сборщик почты                            | Адрес API бинарных данных VK Teams:                         |                            | ub.vkt-02.on-premise.ru                     |  |
| Миграция календарей по протоколу                                      | Адрес клиентского API VK Teams:                             |                            | u.vkt-02.on-premise.ru                      |  |
| EWS                                                                   | Адрес WEB-версии VK Teams:                                  |                            | webim.vkt-02.on-premise.ru                  |  |
|                                                                       | Agpec mini-app API:                                         |                            | files-n.vkt-02.on-premise.ru                |  |
|                                                                       | Адрес АРІ звонков (ссылок на звонок):                       |                            | call.vkt-02.on-premise.ru                   |  |
|                                                                       | Адрес сервера VK Teams, где находится Grafana:              |                            | stentor.vkt-02.on-premise.ru/myteam-grafana |  |
|                                                                       | URL Path для Grafana в домене панели администрирования:     |                            | myteam-grafana                              |  |
|                                                                       | Токен VK Teams для получения структуры организаций (в biz): |                            |                                             |  |
|                                                                       | Список IP адресов/подсетей VK Teams (для ACL в SWA):        |                            | 100. 2                                      |  |

# Шаг 3. Заполните данные ботов в веб-интерфейсе установщика Почты

- 1. В веб-интерфейсе установщика перейдите на вкладку Настройки.
- 2. Выберите Интеграции → Боты для VK Teams.
- 3. Включите флаг Использовать SSL-шифрование.
- 4. Заполните поля:

| Название поля                                   | Значение                                                         |
|-------------------------------------------------|------------------------------------------------------------------|
| Адрес bot-api VK Teams                          | арі.<домен VK Teams>                                             |
| ID бота календаря VK Teams                      | ID бота, созданного на шаге 1 «Создайте бот для<br>календаря»    |
| Токен бота календаря VK Teams                   | token бота, созданного на шаге 1 «Создайте бот<br>для календаря» |
| Токен бота новых почтовых<br>сообщений VK Teams | token бота, созданного на шаге 2 «Создайте<br>почтовый бот»      |

#### Примечание

На скриншоте ниже используется адрес bot-api VK Teams с тестового стенда. Используйте ваш адрес bot-api VK Teams.

|                               |                                | Настройки                                         |                                  |                             |            |                      |
|-------------------------------|--------------------------------|---------------------------------------------------|----------------------------------|-----------------------------|------------|----------------------|
| Сети                          | Доменные имена                 | Хранилища                                         | Шардирование и репликация БД     | Настройки компонентов       | Интеграции | Переменные окружения |
| Интегра<br>Teams              | ация с VK                      |                                                   | Настрой                          | йки подключения к           | bot-api VK | Teams 🕜              |
| Боты дл                       | ля VK Teams                    | 🔘 Использов                                       | ать SSL шифрованние для межсерве | рных запросов к боту календ | царя       |                      |
| Интегра<br>Solution           | ация с VK HR<br>ns             | Адрес bot-api VK Teams : api.vkt-02.on-premise.ru |                                  |                             |            |                      |
| Интегра<br>антивир<br>протокс | ация с<br>русом по<br>олу ICAP | ID бота календа                                   | ря VK Teams:                     | 100000001                   |            |                      |
| Интегра<br>редакто            | ация WOPI<br>opa               | Токен бота кале                                   | ндаря VK Teams:                  | •••••                       |            |                      |
| Сборщи                        | ик почты                       | Токен бота новь<br>Teams:                         | их почтовых сообщений VK         | •••••                       |            |                      |
| Миграц<br>по прот             | ия календарей<br>гоколу EWS    |                                                   |                                  |                             |            |                      |

## Шаг 4. Завершите настройку

- 1. В веб-интерфейсе установщика перейдите на вкладку AdminPanel.
- 2. Запустите автоматическую установку, нажав на кнопку Play **Play**.

💄 Автор: Белова Ирина

19 декабря 2024 г.